# 在TANDBERG Codian產品之間複製配置、通訊 簿和會議資料

## 目錄

<u>簡介</u> <u>在TANDBERG Codian產品之間複製配置、通訊簿和會議資料</u> 相關資訊

# 簡介

本文涉及Cisco TelePresence MCU 4203、Cisco TelePresence MCU MSE 8420、Cisco TelePresence IP VCR 2210、Cisco TelePresence VCR MSE 8220、Cisco TelePresence ISDN GW 3241、Cisco TelePresence ISDN GW MSE 833210 Cisco TelePresence MCU 4505、Cisco TelePresence Supervisor MSE 8050和Cisco TelePresence MCU MSE 8510產品。

### 問。在TANDBERG Codian產品之間複製配置、通訊簿和會議資料

**答:您**可以使用FTP或Web介面將TANDBERG Codian產品的配置複製到另一<u>個</u>TANDBERG Codian<u>產品</u>。

該配置包含:

- Codian產品的配置設定
- 通訊簿
- 會議資料
- 終端配置

#### 使用FTP複製和傳輸配置

儲存原始Codian產品的配置檔案:

- 1. 確保在Network > Services頁面上啟用FTP服務。
- 使用FTP客戶端連線到您的Codian產品。當要求輸入使用者名稱和密碼時,請輸入您以管理員 身份用於登入產品Web介面的使用者名稱和密碼。您將看到名為configuration.xml的檔案。其 中包含產品的完整配置。
- 3. 複製此檔案並將其儲存在安全位置。

要將配置上載到其他Codian產品,請執行以下操作:

- 1. 找到要還原的configuration.xml檔案的副本。
- 2. 確保在Network > Services頁面上啟用FTP服務。
- 3. 使用FTP客戶端連線到MCU。當要求輸入使用者名稱和密碼時,使用與用來以管理員身份登入 產品Web介面的使用者名稱和密碼。
- 4. 將configuration.xml檔案上傳到產品,並覆蓋產品上的現有檔案。

#### 使用Web介面複製和傳輸配置

下列軟體版本已引入使用Web介面備份和還原組態的功能:

- MCU:4.0及更高版本
- ISDN GW:2.0及更高版本
- 主管: 2.0及更高版本

儲存原始Codian產品的配置檔案:

- 1. 前往**設定>升級**。
- 2. 按一下Save backup file。

3. 將生成的「configuration.xml」檔案儲存到安全位置。 要將配置上載到其他Codian產品,請執行以下操作:

- 1. 前往**設定>升級**。
- 2. 對於「覆蓋」設定,請選擇是否要覆蓋「網路」或「使用者」設定(有關詳細資訊,請參閱聯 機幫助)。
- 3. 按一下「恢復備份檔案」。

**附註:**同一過程可用於在機箱內的刀片之間傳輸配置資訊。但是,在執行此操作之前,請確保保留 來自正在替換其配置的刀片的原始功能鍵的副本。

如果您使用配置檔案配置重複產品,例如在多個MCU的網路中,請注意,如果原始產品配置了靜態 地址,則需要重新配置已使用該配置檔案的任何其他產品的IP地址。

## 相關資訊

• 技術支援與文件 - Cisco Systems